# Ćwiczenie nr 14 – Zaawansowane możliwości programu

### Materiały do kursu

Skrypt "CAD – AutoCAD 2D" strony: 175-185 skryptu

### Obliczenia – wykorzystanie kalkulatora

Wywołanie kalkulatora podręcznego: kalk (\_cal). Aby przywołać kalkulator w trakcie działania innego polecenia trzeba poprzedzić go znakiem apostrofu: 'kalk. Przykład: obliczenie pola okręgu o promieniu 2,5 (czyli 2,5<sup>2</sup> $\pi$ ):

Polecenie: kalk >> Wyrażenie: 2.5^2\*pi

W wyrażeniach stosuje się następujące operatory (podane w kolejności rosnącego priorytetu):

| Dodawanie, odejmowanie: | +                                |
|-------------------------|----------------------------------|
| Mnożenie, dzielenie:    | * /                              |
| Potęgowanie:            | ^ (np. $2.5^{0.5} = 2,5^{0.5}$ ) |

oraz z następujące funkcje:

| Funkcje                                       | Nazwy                                   |
|-----------------------------------------------|-----------------------------------------|
| Trygonometryczne                              | sin(a), cos(a), tang(a)                 |
| Trygonometryczne "arcus"                      | asin(x), acos(x), atan(x)               |
| Logarytm naturalny i dziesiętny:              | ln(x), log(x)                           |
| Potęga e i potęga 10:                         | exp( <i>x</i> ), exp10( <i>x</i> )      |
| Kwadrat i pierwiastek liczby:                 | sqr(x), sqrt(x)                         |
| Zamiana radianów na stopnie i odwrotnie       | r2d(a),d2r(a)                           |
| Liczba π                                      | pi (symbol specjalny predefiniowany)    |
| Pobranie promienia okręgu łuku                | rad (prosi o wskazanie okręgu lub łuku) |
| Zaokrąglenie do najbliższej liczby całkowitej | round( <i>x</i> )                       |

tu: *x* – liczba lub wyrażenie rzeczywiste, *a* – liczba lub wyrażenie określające kąt w stopniach dziesiętnych. Liczby podaje się jak w Visual Basicu np. 10; –20.45; 10.34E5 itp. Przykłady wprowadzania kątów w innych jednostkach – radiany: 1.23**r**; grady: 123.45**g**; w formacie stopnie, minuty, sekundy: 12**d**30'45". Nawiasy okrągłe "()" służą do zmiany kolejności wykonywania obliczeń. Format zapisu punktów i wektorów:

| Układ       | Format                | Przykład                         |
|-------------|-----------------------|----------------------------------|
| prostokątny | [x, y, z] lub [x, y]  | [2,1,0]; [1+1,1,0]               |
| biegunowy   | [r< α]                | [125.0 < 30]; [25*5 < asin(0.5)] |
| walcowy     | $[r < \alpha, z]$     | [50.23 < 33d45′, -46]            |
| sferyczny   | $[r < \alpha < \phi]$ | [4.5 < 0.6r < 33]                |

Symbole są **wyrażeniami** reprezentującymi: x, y, z – współrzędne, r – promień i  $\alpha$ ,  $\phi$  – kąty. Funkcje i operatory dla obliczeń na punktach i wektorach:

| Operacja                                                                                                    | Zapis/przykład                        |
|----------------------------------------------------------------------------------------------------|---------------------------------------|
| Dodawanie, odejmowanie wektorów                                                                                                    | + - (np. [1,0,0]+[2,0,1])             |
| Mnożenie skalarne wektorów lub wektora przez liczbę                                                                                                    | * (np. 2*v lub v*u)                   |
| Dzielenie wektora przez liczbę                                                                                                    | / (np. v/2.5)                         |
| Wektorowe mnożenie wektorów                                                                                                    | & (np. v&u lub [1,0,0]&[0,1,0])       |
| Obliczanie długości wektora lub wart bezwzględnej                                                                                                    | abs (v)                               |
| Wektor oraz                                                                                                    | vec(A, B)                             |
| wektor jednostkowy między punktami A i B                                                                                                    | vec1(A, B)                            |
| Odległość między punktami A i B                                                                                                    | dist(A,B)                             |
| Wyznacza punkt na linii <b>AB</b> . Parametr <i>x</i> definiuje pozycję punktu na linii. $x = 0$ oznacza punkt <b>A</b> , $x = 1$ oznacza punkt <b>B</b> a np. $x = 0.5$ oznacza środek odcinka <b>AB</b> | plt( <b>A</b> , <b>B</b> , <i>x</i> ) |
| Kąt miedzy <b>v</b> a osią OX                                                                                                    | ang(v)                                |
| Kąt miedzy odcinkiem <b>AB</b> a osią OX                                                                                                    | ang(A, B)                             |
| Kąt o wierzchołku A między AB i AC czyli ∠ABC                                                                                                    | ang(A, B, C)                          |
| Funkcja bezparametrowa zwracająca współrzędne wskazane-<br>go punktu – patrz przykład <b>3</b>                                                                                                    | cur                                   |

Tutaj **v**, **u** – wektory; **A**, **B** i **C** – punkty zapisane symbolicznie lub w formacie opisanym wyżej. Symbol "@" oznacza ostatnio wprowadzony punkt.

W wyrażeniach można używać symboli – tzw. zmiennych. Niektóre są predefiniowane jak np. **pi** czy @, ale można też zdefiniować własne (ciąg liter, cyfr i "\_" nie zaczynający się od cyfry). Ich stosowanie jest wskazane w przypadku, gdy ich dokładne wartości uzyskane w wyniku obliczeń posiadają długie rozwinięcie dziesiętne. Przypisane do symbolu wartości pamiętane są z maksymalną dokładnością, podczas gdy te wyświetlane są zaokrąglane do tylu miejsc po przecinku ile ustawiono w ustawieniach programu (polecenie **jedn** pole **Dokładność**) – standardowo 4. Aby w wyrażeniu zdefiniować własny symbol i przypisać mu wartość wystarczy przed wyrażeniem napisać jego nazwę i znak "=", np. **d = 200.0/pi**. Ale uwaga, jeżeli dany symbol był wcześniej zdefiniowany, to poprzednia wartość zostanie zapomniana. Nazwę tą można później użyć w innych wyrażeniach kalkulatora np. **d^2/4\*pi**. Aby użyć wartości symbolu w odpowiedzi na żądania AutoCADa należy napisać jego nazwę poprzedzoną znakiem wykrzyknika np. **!d** – patrz przykład **2**.

**Uwaga** – wielkość liter nazw funkcji i symboli jest bez znaczenia. Zatem **abs**, **Abs**, **ABS** itp. oznaczają to samo. Aby nie było nieporozumień najlepiej wszystko pisać tą sama wielkością liter.

#### Przykłady użycia kalkulatora programu

Automatyczne wykorzystanie uzyskanego wyniku, jako odpowiedzi na pytanie programu po wywołaniu polecenia nakładkowo.

Przykład 1. Narysowanie koła o obwodzie 125,5 jednostek:

```
Polecenie: okrąg
Określ środek okręgu lub [3p/2p/Ssr]: wskazujemy punkt na ekranie
Określ promień okręgu lub [śreDnica]: d
Określ średnicę okręgu: 'kalk (nakładkowe wywołanie kalkulatora)
>> Wyrażenie: 125.5/pi (obliczamy średnicę ze wzoru D = B/π)
39.948 (ten wynik jest użyty, jako odpowiedź na pytanie o średnicę)
```

Przykład 2. Jak wyżej, ale z wykorzystaniem symbolu:

```
Polecenie: kalk
>> Wyrażenie: s = 125.5/pi (definiujemy symbol s i przypisujemy mu wynik – maksymalna dokładność)
39.948
```

```
Polecenie: okrąg
Określ środek okręgu lub [3p/2p/Ssr]: (wskazujemy środek okręgu)
Określ promień okręgu lub [śreDnica]: d (wybór opcji średnica)
Określ średnicę okręgu: !s (używany symbol s jako odpowiedź na pytanie o wart. średnicy)
39.948
```

**Przykład 3.** Wyznaczenie punktu, np. w czasie rysowania odcinka, leżącego w 1/4 odległości między innymi punktami. Wyłącz stałe tryby lokalizacji OBIEKT:

Polecenie: \_line Określ pierwszy punkt: 'kalk
>> Wyrażenie: plt(cur,cur,0.25)
>> Podaj punkt: (wskazujemy pierwszy punkt – skutek pierwszego wywołania funkcji cur)
>> Podaj punkt: (wskazujemy drugi punkt – skutek drugiego wywołania funkcji cur)

**Przykład 4.** Rysowanie przekroju kanału kołowego, przez który ma płynąć medium z prędkością v = 0.5 m/s i wydatkiem Q = 25.6 m<sup>3</sup>/h. Aby wyznaczyć promień kanału najpierw wyliczamy pole powierzchni kanału A = Q/v a potem promień  $r = \sqrt{A/\pi}$ , który musimy zaokrąglić do liczby całkowitej funkcją **round**(). Zatem procedura przedstawia się w następujący sposób:

```
Polecenie: kalk (najpierw obliczenia)
>> Wyrażenie: v = 0.5 (nadajemy zmiennej v wartość prędkości medium)
0.5
Polecenie: ENTER (powtórzenie polecenie kalk)
KALK >> Wyrażenie: q = 25.6/3600 (nadajemy zmiennej q wartość wydatku przeliczoną na m/s)
0.007111111
Polecenie: ENTER
KALK >> Wyrażenie: a = q/v (wyliczamy pole przekroju i wstawiamy do a)
0.0142222222
Polecenie: ENTER
KALK >> Wyrażenie: r = round( sqrt(a/pi)*1000 )
67
Polecenie: okrąg (rysujemy kanał)
Określ środek okręgu lub [3p/2p/Ssr (sty sty promień)]: (wskazujemy środek okręgu)
Określ promień okręgu lub [śreDnica] <50.3740>: !r (korzystamy z wyliczonego r)
67
```

#### Skrypty - wsadowe przetwarzanie poleceń

Skrypt jest plikiem tekstowym ASCII z rozszerzeniem SCR zawierającym polecenia programu AutoCAD wypisywane dokładnie tak samo, jak w linii poleceń. Każda spacja czy każde wciśnięcie ENTER ma znaczenie. Skrypt tworzy się systemowym notatnikiem (**notepad**) lub innym edytorem plików ASCII (tekstowych) i zapisuje z rozszerzeniem SCR. Plik skryptu uruchamia się poleceniem **pokaz** (**\_script**). Aby poprawnie napisać skrypt trzeba dokładnie znać przebieg dialogu podczas wykonywania danego polecenia i w samym skrypcie wpisywać tylko odpowiedzi użytkownika podawane jako reakcje na zapytania AutoCADa.

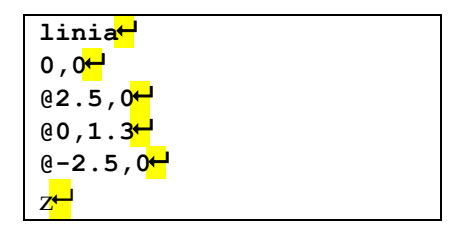

| plinia <mark>-</mark>   |  |
|-------------------------|--|
| 0 , 0 <mark>+-</mark> - |  |
| 2.5,0                   |  |
| 2.5,1.3 <mark>+</mark>  |  |
| 0,1.3 <mark>↓</mark>    |  |
| Z <sup></sup>           |  |

Wyżej pokazano dwie wersje przykładowego skryptu o nazwie **prost.scr** rysującego prostokąt o wymiarach 2,5 x 1,3 z narożnikiem w punkcie (0,0). Znaczek ← wskazuje miejsca wci-

В

А

0

śnięcia klawisza ENTER. Aby wszystko działało poprawnie plik powinien zawierać TYLKO te znaki, które pokazano w ramkach.

Do narysowania skomplikowanych krzywych składających się z dużej liczby punków jak np. profile łopatek, krzywki itp., które są w jakiś sposób wyliczane lub posiadamy tabelę współrzędnych punktów z jakiegoś źródła można wykorzystać Excela. Są dwa sposoby – jeden z zastosowaniem skryptu (SCR) oraz drugi bezpośredni.

#### Metoda I – z zastosowaniem skryptu

- 1. W Excelu wypełnij dwie (rys. obok) kolumny współrzędnymi (x,y) punktów krzywej. Można je wygenerować za pomocą formuł lub wpisać ręcznie. W przykładzie obok są to kolumny A i B oraz wiersze od 1 – 23. Dany arkusz powinien zawierać tylko te dwie kolumny.
- 2. Zapisz (menu: Plik Zapisz jako) dany arkusz jako plik typu Plik CSV (rozdzielany przecinkami). W wyświetlanych później komunikatach wybierz odpowiedzi standardowe (ENTER).
- 3. Korzystając z zasobów systemu operacyjnego, odszukaj ten plik i otwórz go (kliknij prawym przyciskiem na nazwie i wybierz Otwórz za pomocą a potem Notatnik).
- 4. W notatniku dopisz na początku wiersz z tekstem plinia a na końcu pusty wiersz (sam ENTER). Zamień (Ctrl-H) wszystkie przecinki na kropki, a potem średniki na przecinki (kolejność istotna). Zapisz plik opcją Plik  $\rightarrow$  Zapisz jako dopisując na końcu nazwy rozszerzenie .scr i zamknij edytor.
- 1 3,35 2 0,8 7,69 3 5.33 13.3 4 10.24 14.87 5 20.32 13.646 25,32 12.25 7 30.52 10,36 8 40.5 6,04 9 43,02 4,85 10 48,37 2,12 11 49,8 1,39 12 51,46 0.43 13 49,8 0,43 14 48.37 1.02 15 43,02 2,83 16 40.5 3.52 17 30,52 5.45 18 25.32 5,85 19 15,28 4,91 20 10,24 3,32 21 5,33 0.6 22 3,35 0 23 0 3,35 Metoda I
- 5. W programie AutoCAD wyłącz tryb OBIEKT. Wywołaj polecenie pokaz podając lub odszukując w oknie wyboru utworzony plik SCR.

#### Metoda II - bezpośrednia

- 1. W Excelu wypełniamy dwie (rys. obok) kolumny współrzędnymi (x,y)punktów krzywej. Można je wygenerować za pomocą formuł lub wpisać ręcznie. W przykładzie obok są to kolumny A i B oraz wiersze od 3 – 25 oznakowane tytułem "Liczbowo"
- 2. Zaznacz wpisane wartości (obszar A3:B25) i przekopiuj w inne miejsce najlepiej równolegle w prawo do komórek sąsiednich (na rys. obszar D3:E25 – tytuł "Tekstowo").
- 3. Zamarkuj (o ile nie jest to zrobione) przekopiowany obszar i zamień przecinki na kropki. Wciśnij CTRL-H (lub menu: Narzędzia główne | Edytowanie → Zamień) i użyj przycisku Zamień wszyst-

| 1  | A       | В     | C D   | E       | F | G                  |
|----|---------|-------|-------|---------|---|--------------------|
| 1  | Liczboy | vo    | T     | ekstowo |   | Tekstowo połączone |
| 2  | х       | Y     | x     | Y       |   | X,Y                |
| 3  | 0       | 3,35  |       | 0 3.35  |   | 0,3.35             |
| 4  | 0,8     | 7,69  | 0.8   | 7.69    |   | 0.8,7.69           |
| 5  | 5,33    | 13,3  | 5.33  | 13.3    |   | 5.33,13.3          |
| 6  | 10,24   | 14,87 | 10.24 | 14.87   |   | 10.24,14.87        |
| 7  | 20,32   | 13,64 | 20.32 | 13.64   |   | 20.32,13.64        |
| 8  | 25,32   | 12,25 | 25.32 | 12.25   |   | 25.32,12.25        |
| 9  | 30,52   | 10,36 | 30.52 | 10.36   |   | 30.52,10.36        |
| 10 | 40,5    | 6,04  | 40.5  | 6.04    |   | 40.5,6.04          |
| 11 | 43,02   | 4,85  | 43.02 | 4.85    |   | 43.02,4.85         |
| 12 | 48,37   | 2,12  | 48.37 | 2.12    |   | 48.37,2.12         |
| 13 | 49,8    | 1,39  | 49.8  | 1.39    |   | 49.8,1.39          |
| 14 | 51,46   | 0,43  | 51.46 | 0.43    |   | 51.46,0.43         |
| 15 | 49,8    | 0,43  | 49.8  | 0.43    |   | 49.8,0.43          |
| 16 | 48,37   | 1,02  | 48.37 | 1.02    |   | 48.37,1.02         |
| 17 | 43,02   | 2,83  | 43.02 | 2.83    |   | 43.02,2.83         |
| 18 | 40,5    | 3,52  | 40.5  | 3.52    |   | 40.5,3.52          |
| 19 | 30,52   | 5,45  | 30.52 | 5.45    |   | 30.52,5.45         |
| 20 | 25,32   | 5,85  | 25.32 | 5.85    |   | 25.32,5.85         |
| 21 | 15,28   | 4,91  | 15.28 | 4.91    |   | 15.28,4.91         |
| 22 | 10,24   | 3,32  | 10.24 | 3.32    |   | 10.24,3.32         |
| 23 | 5,33    | 0,6   | 5.33  | 0.6     |   | 5.33,0.6           |
| 24 | 3,35    | 0     | 3.35  | 0       |   | 3.35,0             |
| 25 | 0       | 3,35  |       | 0 3.35  |   | 0,3.35             |

ko. Można dodatkowo CTRL–1 nadać (zaznaczonemu) obszarowi format tekstowy.

- 4. W kolumnie sąsiedniej w wierszu odpowiadającym pierwszemu punkowi (rys. komórka G3) wpisz formułę =D3&", "&E3 i wypełnij tym wzorem tą kolumnę aż do pozycji odpowiadającej ostatniemu punkowi. Formuła ta nakazuję połączyć tekstowo (operator &) zawartość komórki D3 (współrzędna *x*), przecinka "," i zawartość komórki E3 (współrzędna *y*) w jedną całość. Ogólnie D3 i E3 reprezentują adresy odnoszące się do pierwszego punktu z poprzedniego obszaru i mogą mieć inne wartości.
- 5. Zamarkuj nowo utworzoną kolumnę (na rys. G3:G25) i wklej CTRL– C ją do schowka.
- 6. Przejdź do AutoCADa wydaj polecenie **plinia**, wklej CTRL–V zawartość schowka i zakończ polilinię ENTER jeśli ma być otwarta lub opcją **Zamknij** jeśli ma być zamknięta.

UWAGA. Jeżeli separatorem dziesiętnym (w Excelu) jest kropka, to zamiana przecinków na kropki jest zbędna. Mimo to w metodzie I może być jeszcze konieczna zamiana średników na przecinki, jeśli te ostatnie a nie przecinki występują w pliku CSV. W metodzie II natomiast można pominąć etapy 2 i 3. Wystarczy pamiętać, że separatorem dziesiętnym w Auto-CADzie jest kropka a przecinek oddziela współrzędne.

# Ćwiczenie nr 14 – Zadania do wykonania

## Zadanie A Kalkulator

1. Używając kalkulatora, zdefiniuj następujące symbole: r = 24.33, w = 10.65/2,  $h = 2\pi r$  oraz **p** jako punkt odległy od punktu (10,20) o *h* jednostek w poziomie i *w* jednostek w pionie.

Wskazówka. Ostatnie można zapisać p=[10,20]+[h,w] lub p=[10+h,20+w]

- 2. Korzystając ze zdefiniowanych zmiennych i kalkulatora narysuj:
  - okrąg o środku w punkcie **p** i o promieniu *r*.
  - prostokąt o szerokości *w* i wysokości *h*.
- 3. Narysuj dowolny okrąg. Teraz korzystając z kalkulatora narysuj inny okrąg o polu równym połowie pola okręgu poprzedniego. Wykorzystaj funkcje **rad**.
- 4. Narysuj okrąg o polu 314.15

## Zadanie B Automatyzacja poleceń

- 1. Posługując się Excelem utwórz a potem zastosuj plik SCR do narysowania jednego okresu sinusoidy o amplitudzie 200 jednostek z dokładnością do 10°. Posłuż się metodą I szczegółowo rozpisaną niżej
  - a) Uruchom program MS Excel
  - b) Wypełnij kolumną A liczbami 0, 10, 20 ... 360 (komórki A1 ... A37) będzie to kolumna rzędnych *x*. Wpisz w komórce A1 liczbę 0 w A2 liczbę 10, zamarkuj je i przeciągnij za prawy dolny narożnik ramki aż do A37.
  - c) Wpisz w komórce B1 wzór =200\*sin(radiany(A1))
  - d) Wypełnij tym wzorem kolumnę B aż do pozycji B37 będzie to kolumna odciętych *y*. Kliknij na komórce B1 i przeciągnij trzymając prawy dolny narożnik ramki aż do B37.
  - e) Z menu plik programu Excel wybierz polecenie Zapisz jako
  - f) W oknie dialogowym wybierz typ pliku CSV (rozdzielany przecinkami) (\*.csv)
  - g) Zapisz plik na dysku pod nazwą **sinus.csv**.
  - h) Korzystając z zasobów systemu operacyjnego, odszukaj plik sinus.csv i zmień jego nazwę (właściwie tylko rozszerzenie) na sinus.scr.
  - i) Otwórz otrzymany plik korzystając z notatnika systemowego.
  - j) W pliku dopisz na początku wiersz z tekstem plinia
  - k) Dopisz pusty wiersz na końcu pliku (sam ENTER)
  - Zamień (Ctrl-H) wszystkie przecinki na kropki, a potem średniki na przecinki (kolejność wymiany jest ważna).
  - m) Zapisz plik i zamknij edytor.
  - n) W programie AutoCAD wyłącz tryb OBIEKT.
  - o) Wywołaj polecenie pokaz (lub z Karty: Zarządzaj Panel:Aplikacje Uruchom skrypt) i wczytaj plik sinus.scr. Efekt wywołania polecenia można zaobserwować, dopasowując powiększenie poleceniem zoom zakres.
- 2. Korzystając z otwartego Excela i tego wypełnionego już arkusza wykonaj to samo metodą II tj. po skopiowaniu do schowka współrzędnych punktów (CTRL– C) wywołaj polecenia plinia i wstaw dane (CTRL– V).

| y<br>s=51,46<br>profil<br>C-9015A<br>R 3,35 0 23 4 5 6 7 8 9 10 12 15<br>R 0,4 |      |      |       |       |       |       |       |       |       |       |       | 15A   |       |       |       |       |
|--------------------------------------------------------------------------------|------|------|-------|-------|-------|-------|-------|-------|-------|-------|-------|-------|-------|-------|-------|-------|
|                                                                                |      | _    |       |       |       | . *   |       |       | _     |       |       |       |       |       |       | _     |
| Nr                                                                             | 0    | 1    | 2     | 3     | 4     | 5     | 6     | 7     | 8     | 9     | 10    | 11    | 12    | 13    | 14    | 15    |
| x /mm/                                                                         | 0,00 | 0,80 | 3,35  | 5,33  | 10,24 | 15,28 | 20,32 | 25,32 | 30,52 | 35,46 | 40,50 | 43,02 | 46,80 | 48,37 | 49,80 | 51,46 |
| y <sub>s</sub> /mm/                                                            | 3,35 | 7,69 | 11,72 | 13,30 | 14,87 | 14,67 | 13,64 | 12,25 | 10,36 | 8,36  | 6,04  | 4,85  | 2.97  | 2,12  | 1,39  | 0,40  |
| y <sub>d</sub> /mm/                                                            | 3,35 | 1,15 | 0,00  | 0,60  | 3.32  | 4,91  | 5.65  | 5.85  | 5.45  | 4.68  | 3.52  | 2.83  | 1.60  | 1.02  | 0.43  | 0.43  |

| 3. | Wykonaj | dowolną | metodą | profil | łopatki | opisany | na | poniższyn | n rysunku |
|----|---------|---------|--------|--------|---------|---------|----|-----------|-----------|
|----|---------|---------|--------|--------|---------|---------|----|-----------|-----------|

| f /cm <sup>2</sup> / | ×o/mm/ | <b>%</b> /mm/ | $I_{xx}/cm^4/$ | W <sup>min</sup> /cm <sup>3</sup> / | W <sub>xx</sub> <sup>max</sup> /cm <sup>3</sup> / | I <sub>yy</sub> /cm <sup>4</sup> / | W <sup>max</sup> /cm <sup>3</sup> / | W <sub>yy</sub> <sup>min</sup> /cm <sup>3</sup> / |
|----------------------|--------|---------------|----------------|-------------------------------------|---------------------------------------------------|------------------------------------|-------------------------------------|---------------------------------------------------|
| 3,3                  | 17,47  | 7,96          | 0,36           | 0,45                                | 0,51                                              | 4,63                               | 2,58                                | 1,39                                              |
|                      |        |               |                |                                     |                                                   |                                    |                                     |                                                   |

Wykorzystaj metodę II. Jeśli przepiszesz współrzędne punktów z tabeli tekstowo z kropką jako separatorem dziesiętnym, to etapy 2 i 3 tej metody można pominąć. Pamiętaj, aby serię punków (x,y<sub>s</sub>) przepisać wg rosnącej wartości x (od nr 1 .. 15) a pary (x,y<sub>d</sub>) wg malejącej (od nr 15 .. 1) – to zapobiegnie skręceniu polilinii.

- 4. Wyznacz pole pod sinusoidą jej obwód i środek ciężkości
  - a. Zamknij narysowaną polilinię (polecenie edplin opcja Zamknij)
  - b. Przekształć ją w region poleceniem region
  - c. Przy pomocy polecenia paramfiz z odczytaj żądane dane.